## Create a Delegate Schedule a WebEx Meeting on Your Behalf in Outlook

If you host WebEx meetings regularly, you can delegate someone else to schedule, edit, cancel and start meetings for you.

### Allow Someone to Schedule Meetings on Your Behalf Overview

To give someone permission to manage your meetings, give them scheduling permissions on your WebEx site, and share your calendar with them in Microsoft Outlook.

The delegate must have a host account and have WebEx Productivity Tools installed on their computer.

#### Assign a Delegate on the WebEx Site

| 1 | Sign in to <u>https://asurams.webex.com</u> using your ASU credentials.                                                                                                    |  |  |  |  |
|---|----------------------------------------------------------------------------------------------------|--|--|--|--|
| 2 | Select <b>Preferences</b> > <b>Scheduling</b> > <b>Scheduling Permissions</b> .                                                                                                    |  |  |  |  |
| 3 | In the <b>Scheduling permission</b> box, enter the email address of one or more hosts you want to allow to schedule meetings on your behalf.<br>You can select a maximum of 20 hosts.                                                                                                    |  |  |  |  |
| 4 | Select <b>Save</b> at the bottom of the Preferences page.<br>On Windows, you can get to the same page through the WebEx integration to<br>Microsoft Outlook. From Outlook select <b>Schedule Meeting</b> > <b>More</b> > <b>Set</b><br><b>Scheduling Permission</b> to go directly to the <b>Scheduling Options</b> section<br>on your WebEx site. |  |  |  |  |

| ♀       Preferences         gel       Insights         ③       Support         ▲       Downloads         ▶       Feedback         □       Feedback         □       Attendees         □       Automatically share the recording when it's available after the meeting         Scheduling permission ⊙ | Home     Meetings     Recordings                                                                                  | Search for meetings and recordings  Preferences                                                                                                    |
|----------------------------------------------------------------------------------------------------|----------------------------------------------------------------------------------------------------|----------------------------------------------------------------------------------------------------|
|                                                                                                    | <ul> <li>Preferences</li> <li>add Insights</li> <li>③ Support</li> <li>↓ Downloads</li> <li>○ Feedback</li> </ul> | General       My Personal Room       Audio and Video       Scheduling       Recording         Meeting type ()       Webex Meetings Pro Meeting           Attendees       Send a copy of the invitation email to meeting creator         Share recording ()       Automatically share the recording when it's available after the meeting         Scheduling permission () |

For additional assistance, place contact the ITS Helpdesk at 229-500-4357 or helpdesk@asurams.edu

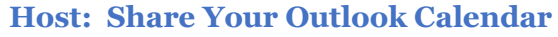

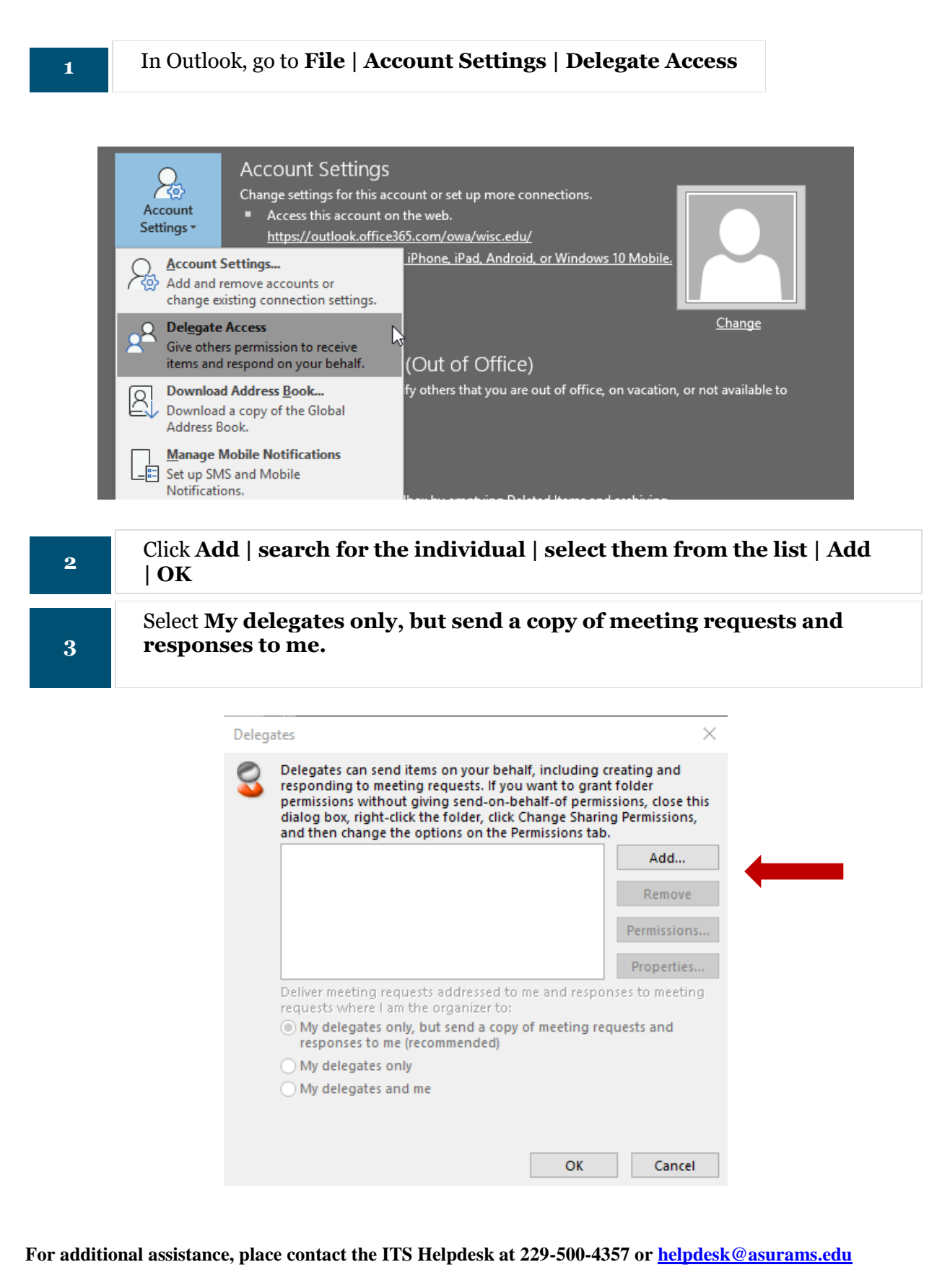

### Permissions

4

Select **Permissions** for the user you added and ensure "Delete receives copies of meeting-related messages sent to me" is **not selected** (unless needed).

Calendar should be set to **Editor**.

| Delegate Permissions:                                           |                                                        |                             |                   |               |            |       |  |
|-----------------------------------------------------------------|--------------------------------------------------------|-----------------------------|-------------------|---------------|------------|-------|--|
| This delegate has the following permissions                     |                                                        |                             |                   |               |            |       |  |
| Calendar                                                        | Calendar Editor (can read, create, and modify items) 🗸 |                             |                   |               |            |       |  |
| Delegate receives copies of meeting-related messages sent to me |                                                        |                             |                   |               |            |       |  |
| 🗹 Tasks                                                         | None                                                   |                             |                   |               | ~          |       |  |
| 🔯 Inbox None                                                    |                                                        |                             |                   |               |            |       |  |
| Contacts                                                        | None                                                   |                             |                   |               | ~          |       |  |
| Notes                                                           | None                                                   |                             |                   |               | ~          |       |  |
| Automatically                                                   | send a mess<br>see my privat                           | age to de<br>te items<br>DK | elegate su<br>Car | mmarizing the | ese permis | sions |  |

# How Delegates Start a WebEx Meeting

| 1 | Open your Outlook Desktop client and click C <b>alendar</b>                                                                              |
|---|----------------------------------------------------------------------------------------------------|
| 2 | Select the users calendar you were scheduling for                                                                                        |
| 3 | Click on the scheduled meeting<br><b>Note</b> - You should see a notice that says "If you are a host, go here to view host information." |
| 4 | Click on the green <b>Start</b> meeting button                                                                                           |

For additional assistance, place contact the ITS Helpdesk at 229-500-4357 or <u>helpdesk@asurams.edu</u>